## **Re-instalacja 4Sales**

Poniżej przedstawiamy krokowo sposób re-instalacji 4Sales.

W przypadku aktualizowania aplikacji z modyfikacjami indywidualnymi należy aplikację pobrać z linku przesłanego e-mailem i zacząć od pkt.2

W przypadku problemów po aktualizacji subiekta nexo zalecamy w pierwszej kolejności wykonać pkt 3,5, a następnie ponownie uruchomić naszą aplikację serwerową i przejść konfigurację. Jeżeli to nie pomoże to zalecamy po wykonaniu kroku 3 i 5, wykonać również pkt. 1g z FAQ 4Sales, a następnie uruchomić naszą aplikację serwerową i przejść konfigurację.

- 1. Pobieramy aplikację 4Sales (ściągniętą przez formularz na <u>https://www.com4it.com/nasze-oprogramowanie</u>).
- 2. Odinstalowujemy serwer 4Sales.
- 3. Usuwamy folder C:\ProgramData\COM4IT\Sales (można go skopiować i przenieść w inne miejsce są tam dane do konfigurowania serwera).
- 4. Sprawdzamy czy istnieje folder C:\Program Files (x86)\COM4IT\4Sales. Jeżeli tak to go usuwamy (nawet jeżeli jest pusty).
- 5. Dla użytkowników subiekta NEXO:
  - a. Być może paczki wgrane w NEXO nie zostały poprawnie usunięte, dlatego:
    - i. Uruchamiamy program serwisowy (dla nexo).
    - ii. Łączymy się z serwerem na którym jest podmiot
    - iii. Klikamy w Widok->Pokaż bazy->nexo oraz InsERT\_Launcher
    - iv. Na liście klikamy prawym przyciskiem w InsERT\_Launcher i wybieramy Binaria.
    - v. Pojawi się nam okienko w którym klikamy na liście w SalesServer a następnie w przycisk "Usuń z serwera". Następnie zatwierdzamy usuwanie z bazy dystrybucyjnej rozwiązania i zamykamy okienko.
    - vi. Klikamy prawym przyciskiem na podmiot i wybieramy "Szczegóły".
    - vii. Pojawi się nam okienko "Szczegóły podmiotu ..". Wybieramy na liście SalesServer i klikamy w "Usuń". Następnie zapisujemy zmiany.
- 6. Instalujemy serwer i uzupełniamy wyświetlony konfigurator aplikacji.
- 7. Przeinstalowujemy aplikację mobilną:
  - a. Usuwamy dane z aplikacji (Ustawienia (androida w telefonie) -> Aplikacje -> 4Sales > Pamięć: Wyczyść pamięć podręczną i wyczyść dane).
  - b. Odinstalowujemy aplikację 4Sales.
  - c. Przenosimy z komputera \*apk lub pobieramy bezpośrednio przez kod QR z konfiguratora serwera.
  - d. Instalujemy \*.apk standardowo.
  - e. Po zainstalowaniu uruchamiamy aplikację i ustawiamy dane w ustawieniach serwera.
- 8. Sprawdzamy czy aplikacja mobilna łączy się z serwerem.